## Farmacia práctica INFORMÁTICA – <u>Avanzada</u>

# Financiación de las inversiones

L a hoja de cálculo Excel contiene una serie de funciones de cálculo que nos pueden ser útiles para confeccionar pequeños programas para la oficina de farmacia. En esta hoja vamos a confeccionar una hoja de cálculo capaz de simular el coste financiero de un préstamo, así como su cuadro de amortización en función del capital prestado, el tipo de interés aplicado y su duración. El esquema de la ficha sería el siguiente:

- Diseño de la hoja del coste financiero.
- Estudio de la función pago y similares.
- Diseño de la hoja del cuadro de amortización.

#### Diseño de la hoja del coste financiero

En primer lugar vamos a rellenar los textos fijos en sus celdas correspondientes:

- A1: CÁLCULO FINANCIERO DE UN PRÉSTAMO
- A2: Capital:
- A3: Interés:
- A4: Plazo (años):
- A5: Número de pagos:
- A6: Cuota mensual:
- A8: Total pagado:
- A9: Coste financiero:

A continuación introduciremos las siguientes fórmulas:

• B5: =12**\***B4

- B6: =PAGO(B3/12;B4\*12;-B2;0;0)
- B8: =B4\*12\*B6
- B9: =B8-B2
- C5: =12**\***C4
- C6: =PAGO(C3/12;C4\*12;-C2;0;0)
- C8: =C4\*12\*C6
- C9: =C8-C2
- D5: =12**\***D4
- D6: =PAGO(D3/12;D4\*12;-D2;0;0)
- D8: =D4\*12\*D6
- D9: =D8-D2

Finalmente, dejaremos en blanco las celdas de introducción de datos y las restantes las colorearemos de amarillo mediante la secuencia «FORMATO», «CEL-DAS...», pestaña «TRAMAS». Por otro lado, actuare-

| Figura 1                          |            |            |            |  |  |  |
|-----------------------------------|------------|------------|------------|--|--|--|
| CÁLCULO FINANCIERO DE UN PRÉSTAMO |            |            |            |  |  |  |
| Capital:                          | 150.000,00 | 150.000,00 | 150.000,00 |  |  |  |
| Interés:                          | 4,25%      | 4,25%      | 4,25%      |  |  |  |
| Plazo (años):                     | 10         | 12         | 15         |  |  |  |
| Número de pagos:                  | 120        | 144        | 180        |  |  |  |
| Cuota mensual:                    | 1.536,56   | 1.331,58   | 1.128,42   |  |  |  |
| Total pagado:                     | 184.387,56 | 191.747,04 | 203.115,17 |  |  |  |
| Coste Financiero:                 | 34.387,56  | 41.747,04  | 53.115,17  |  |  |  |

Funcionamiento de la hoja

La hoja diseñada nos permite simular simultáneamente tres préstamos en condiciones distintas. En las celdas de la fila 2 introduciremos el capital o importe del préstamo; en las de la fila 3, el tipo de interés, y en la 4, la duración del préstamo expresada en años. En la fila 5 se obtiene el número de plazos; en la 6, la cuota a pagar mensualmente; en la 8, el total pagado en el momento de cancelar el préstamo, y en la 9, el total de los intereses.

### Estudio de la función pago y similares

Vamos a aprovechar el manejo de la función «PAGO», que calcula el pago de un préstamo basado en pagos e intereses constantes, para explicarla con más detenimiento.

La pantalla de la función se muestra en la figura 2; en ella deberemos introducir cinco conceptos:

- TASA: es el tipo de interés del préstamo referido al período de pago. Lo más usual es que el pago sea mensual y, por tanto, deberá ir dividido por 12.
- Nper: es el número total de pagos a realizar para cancelar el préstamo referido al mismo período.

| Tasa  | 1                             | <u>31</u> - manana    |
|-------|-------------------------------|-----------------------|
| Paper |                               | <b>M</b> = exercise   |
| Ya    | 1                             | <b>3</b>              |
| W     | r                             | a states              |
| Tipe  | [                             | N = normero           |
|       |                               |                       |
|       | hannelle an earne a bane de b | and a standard second |

mos sobre la pestaña «BORDES» para dejar la hoja con el aspecto de la figura 1.

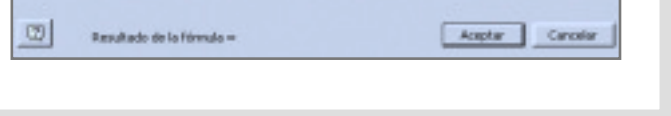

VOL 23 NÚM 4 ABRIL 2004

OFFARM 179

#### Farmacia práctica INFORMÁTICA – Avanzada

- Va: es el principal del préstamo, expresado en negativo.
- Vf: es el valor del principal del préstamo cuando se haya realizado el último pago. Si no consta ningún valor se asumirá que es 0, es decir, que el préstamo estará completamente pagado.
- Tipo: indica si el pago se realiza al principio o al final del plazo. El valor 0 que se asume por defecto indica que los pagos se realizan al final del período, mientras que el valor 1 indica que se realizan al principio.

En las ventanas correspondientes se pueden introducir directamente los valores o, si pulsamos el icono situado a la derecha de la ventana, podremos señalar las celdas donde se encuentran los datos, cosa que da mucho más interactividad a la hoja.

Veamos alguna otra posible aplicación de esta función:

- Cálculo de los pagos de un préstamo del mismo capital, plazo e interés que el que hemos visto, pero con los pagos efectuados al principio del período. En «tipo» colocaremos un 1.
- Cálculo de la cantidad a recibir por un préstamo efectuado por nosotros. En este caso Va se expresará en positivo.

Existen otras fórmulas parecidas que calculan distintas variables. Entre ellas podemos citar las siguientes:

- PAGOINT(tasa;período;Nper;Va;Vf;Tipo). Nos calcula el importe del interés y la utilizaremos más adelante para realizar el cuadro de amortización de un préstamo.
- PAGOPRIN(tasa;período;Nper;va,vf,tipo). Calcula el pago del capital de una inversión.
- TASA(Nper;pago;Va;Vf;Tipo;estimar). Calcula el tipo de interés por período de un préstamo o una anualidad.

Para ver más detalles del funcionamiento de estas fórmulas, es aconsejable consultar la ayuda de Excel.

| Figura 3 |           |             |            |               |  |
|----------|-----------|-------------|------------|---------------|--|
| Plazo    | Interés   | Capital am. | Cuota      | Capital pend. |  |
| 1        | 531,25    | 1.005,31    | 1,636,56   | 148,994,69    |  |
| 2        | 527,69    | 1.008,87    | 1.536,56   | 147.985,81    |  |
| 3        | 524,12    | 1.012,45    | 1.536,56   | 146.973,37    |  |
| 4        | 520,53    | 1.016,03    | 1.536,56   | 145.957,33    |  |
|          |           |             |            |               |  |
| 115      | 32,25     | 1.604,31    | 1.536,56   | 7.601,85      |  |
| 116      | 26,92     | 1.509,64    | 1.536,56   | 6.092,22      |  |
| 117      | 21,58     | 1.514,99    | 1.536,56   | 4.577,23      |  |
| 118      | 16,21     | 1,520,35    | 1.536,56   | 3.056,88      |  |
| 119      | 10,83     | 1.525,74    | 1.536,56   | 1.531,14      |  |
| 120      | 5,42      | 1.531,14    | 1.536,56   | 0,00          |  |
| TOTAL:   | 34.387,56 | 150.000,00  | 184.387,56 |               |  |

### Diseño de la hoja del cuadro de amortización

Una vez decididas las características del préstamo, podemos, de un modo relativamente fácil, elaborar un cuadro de amortización que constará de 5 columnas y que podemos colocar en la misma hoja a partir de la columna H.

Los encabezamientos de las columnas se colocarán en las siguientes celdas de la primera fila:

- H1: Plazo
  - I1: Vencimiento
  - J1: Capital amortizado
- K1: Cuota
- L1: Capital pendiente

Las fórmulas de la segunda fila serán:

- H2: 1
- I2: =PAGOINT(B3/12;1;12;-B2)
- J2: =K2-I2
- K2: =\$B\$6
- L2: =B2-J2

Las de la tercera fila serán:

- H3: =H2+1
- I3: =PAGOINT(B\$3/12;1;12;-L2)
- J3: =K3-I3
- K3: =\$B\$6
- L3: =L2-J3

A continuación copiaremos la tercera fila y la pegaremos en las filas siguientes tantas veces como sea necesario hasta llegar al número total de plazos.

En la fila del último plazo, a la que llamaremos «n», el valor del capital pendiente será lógicamente 0.

En la fila siguiente (n+1) escribiremos lo siguiente:

- Hn+1: Total:
- In+1: =SUMA(I2:In)
- Jn+1: =SUMA(J2:Jn)
- Kn+1: =SUMA(K2:Kn)

Los valores obtenidos se corresponderán con los que hemos calculado en la tabla anterior.

En la figura 3 se muestra el aspecto de la tabla después de darle unos toques de formato. Hay que hacer notar que en la tabla sólo se muestran las primeras y últimas filas, ya que una figura que mostrase los 120 plazos de nuestro ejemplo ocuparía mucho espacio de este artículo. ■

**JORDI VINTRÓ** CONTADOR DEL COF DE BARCELONA (jvintro001@cofb.net)

**180** OFFARM

VOL 23 NÚM 4 ABRIL 2004